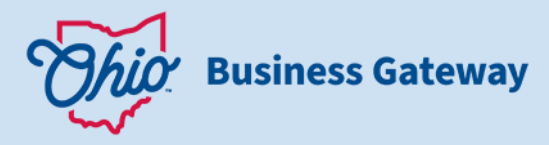

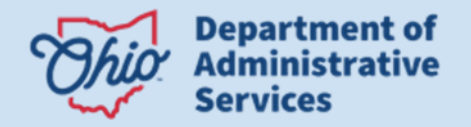

## **Requesting Access to an Ohio Business Gateway (OBG) Account - Existing Account**

| Test Account CHANGE                            | ▼ Go                                                                         | î ≜ |
|------------------------------------------------|------------------------------------------------------------------------------|-----|
| ▶ New Transaction                              | y for Checkout 💣 Recent 📷 History 🇴 Payments 📸 Reminders 🔫 Announcements (8) |     |
| Quick Links                                    | InvestOhio                                                                   |     |
| Registration Wizard                            | Register as an Investor/Update Investor Information                          | C   |
| Request Rusiness Access                        | Register a Small Business Enterprise/Update Enterprise Information           | C   |
|                                                |                                                                              |     |
|                                                | Investment Application                                                       | C   |
| Clear Current Filters Favorites Show Favorites | Investment Application Ohio Deferred Compensation                            | C   |

• From the Dashboard, user clicks on the Request Business Access link.

| Hell                                     | o Citizen                                                                                                    |
|------------------------------------------|----------------------------------------------------------------------------------------------------|
| To creat<br>Social S                     | a new company or to request access to file on behalf of another company please indicate your role and seach for the entity by using either<br>ecurity Number or a FEIN (9 Digits no dash).                                                                                                    |
| *FEIN (                                  | INSSING                                                                                                    |
| 3413                                     | 10124                                                                                                    |
| • Desire                                 | d Role D                                                                                                    |
| Non F                                    | iler                                                                                                    |
| Filing<br>Filer<br>their use<br>they hav | uca<br>Administrator<br>r page, view helpful content, and request permission to access transaction or administrative functionality for the business account(s) to which<br>reaccess.                                                                                                    |
| Filer: Ar<br>busines:<br>minimun         | y employee or associate of the business who participates in the transaction filing processes for the business account but does not manage the<br>account's security settings (i.e. have the ability to grant other users permission to see, create, edit, or submit transactions). Note: This is the<br>required rise to have read access to transactions and/or access to transaction pages. |
| Filing A<br>other us<br>Manage           | dministrator: Any employee or associate of the business who can manage the business account's security settings () is. have the ability to grane<br>ers permission to see, create, edit, or submit transactions). User permissions for individual transaction types are granted through the Permission<br>end page by a Fing Administrator for the business account.                          |
|                                          | Next                                                                                                    |

- User enters the FEIN/SSN for the desired Account.
- User selects the desired role.

| The following              | company matches the FEIN or SSN number you entered.                                                                                                    |
|----------------------------|----------------------------------------------------------------------------------------------------|
| Please confirm this is the | company by selecting it and clicking next.                                                                                                    |
| our Helpdesk at 866-OHI    | You would like to request access to, please click cancel and select 'Request Business Access' again. For questions, please cont<br>FGOV (866-644-6468) for assistance. |
| Confirm Company            |                                                                                                    |
| State of Ohio              |                                                                                                    |
| State of Ohio              |                                                                                                    |
|                            |                                                                                                    |

• User confirms the Account Name.

| *Please select the Service Areas<br>9 of 9 items • 3 items selected | Q Search this list |
|---------------------------------------------------------------------|--------------------|
| Service Area                                                        |                    |
| Commercial Activity Tax                                             |                    |
| Employer Withholding                                                |                    |
| Employer Withholding                                                |                    |
| Minority Business Development Division                              |                    |
| Municipal Taxation Withholding Tax                                  |                    |
| Ohio Department of Taxation                                         |                    |
| Online Notice Response Service                                      |                    |
| Sales and Use Tax                                                   |                    |
| Unclaimed Funds                                                     |                    |

- Service Area list displays the established Service Areas associated with the Account.
- User selects the desired Service Areas.

| 4 of 4 items • 4 items selected | Q, Search this list                |
|---------------------------------|------------------------------------|
| Transaction Type                | ✓ Service Area                     |
| Withholding Returns & Payments  | Municipal Taxation Withholding Tax |
| OH Tax eServices                | Ohio Department of Taxation        |
| Unclaimed Funds Report          | Unclaimed Funds                    |
| Unclaimed Funds Negative Report | Unclaimed Funds                    |

- All Transaction Types related to the Service Areas chosen displays.
- User selects the desired Transaction Types.

| No<br>No<br>Yes | Do you need to request access to another cor | ipany? |
|-----------------|----------------------------------------------|--------|
| No<br>Yes       | No                                           |        |
| Yes             | No                                           |        |
|                 | Yes                                          |        |

- User selects Yes if additional Accounts Access is needed (The process restarts).
- User selects No if no additional Account Access is needed.